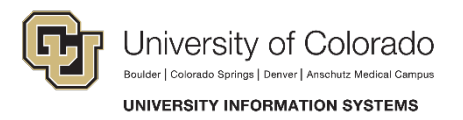

## **Enabling SharePoint in the Safari for Mac Browser**

When accessing SharePoint, if you notice that documents are downloading and changes you make are not getting uploaded to the server, the most likely cause is that the Microsoft Office plug-in is not running. The first time you visit SharePoint on your Mac, Safari asks if you want to add SharePoint as a trusted site.

**Important!** Depending on your version of Office and your browser settings, you may not see a notification until you try to open a document.

## **Enable the Plug-in**

When Safari asks whether you want to add SharePoint as a trusted site, click **Trust** to allow the plug-ins to run.

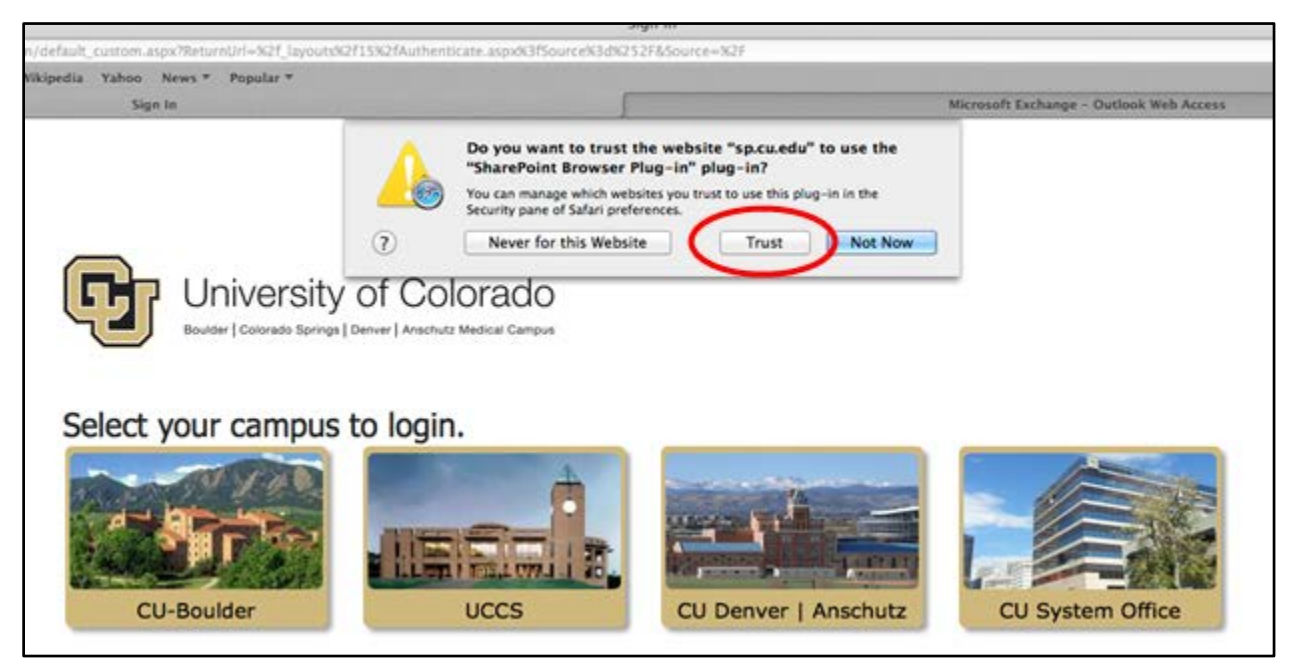

Questions: Do you have questions about the plug-in to allow SharePoint to run in Safari? Contact the UIS Service Desk at <u>help@cu.edu</u> or 303-860-HELP (4357).